## **OPEL**CONNECT - NAVEGAÇÃO EM TEMPO REAL

Tire partido dos nossos serviços OpelConnect Navegação em tempo real e ative-os na OpelConnect Store. Estes serviços são oferecidos gratuitamente durante 3 anos para todos os veículos novos com sistemas de navegação. Ao receber o e-mail a confirmar a ativação dos serviços, siga os passos abaixo para ativar a Navegação em tempo real no seu automóvel.

U Ligar o veículo e aguardar que o sistema de informação e lazer inicie completamente. Garantir que a área corrente tem cobertura de rede GSM (por exemplo, evitar parques de estacionamento subterrâneos, etc.).

Zocar no ícone das mensagens no canto superior direito do ecrã de navegação.

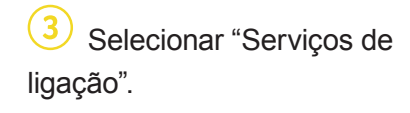

19°C ♥ SWR3 ♥ ↓ 10 Russether am Man to U ↔ 0 ↓ 17 Russether am Man to U ↔ 0 ↓ 17 Courter to U ↔ 0 ↓ 17 Courter to U

5 Se os serviços não forem visíveis como"ativos", verificar o estado de ativação na OpelConnect Store.

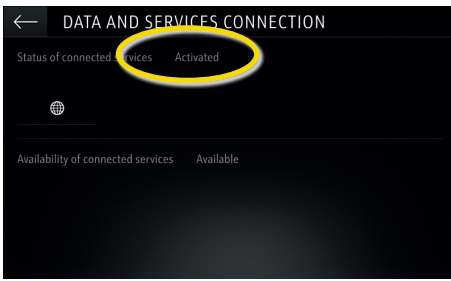

Para permitir a Navegação em tempo real, ativar a partilha de dados e a posição do veículo e confirmar com √.

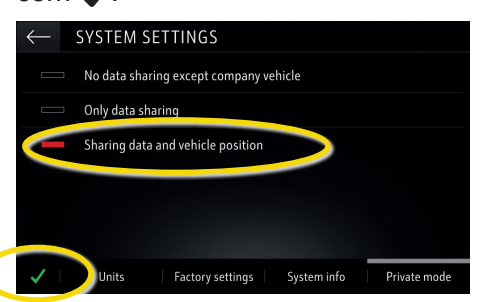

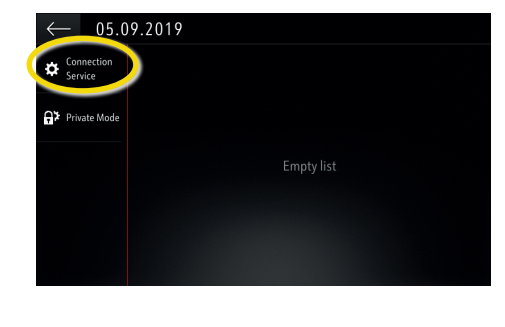

6 Prosseguir após a ativação do serviço com êxito.

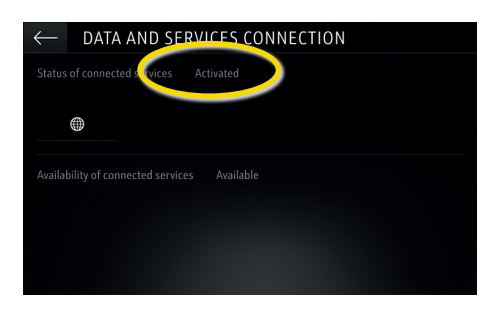

No ecrã de ligação, os serviços são agora mostrados como "disponíveis".

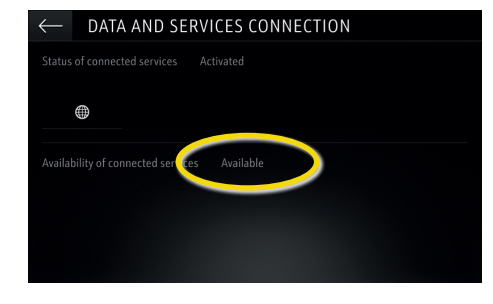

4 Em seguida, tocar no símbolo do globo para atualizar o serviço e o estado da ligação.

| $\leftarrow$ DATA AND SERVICES CONNECTION |
|-------------------------------------------|
|                                           |
|                                           |
|                                           |
|                                           |
|                                           |
|                                           |

Voltar ao ecrã anterior e selecionar "Modo privado".

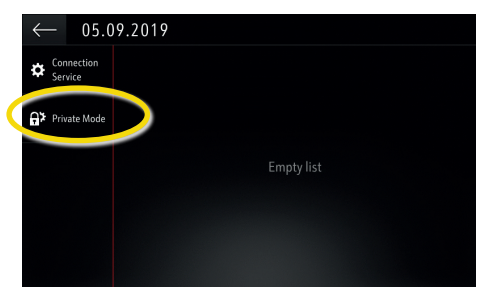

"TomTom Traffic" é visível no canto inferior direito do ecrã de navegação quando a Navegação em tempo real está ativa e disponível.

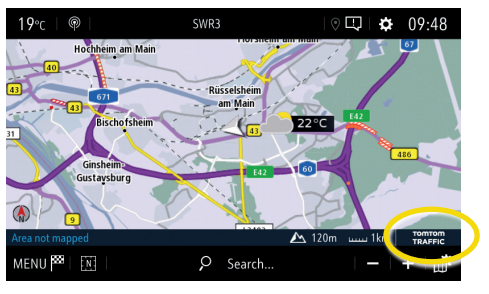

O sistema de navegação passará a mostrar informações de trânsito online, assim como informações online relativas a estacionamento, preços de combustível e tempo. Os serviços podem ser parados em qualquer altura cancelando a partilha de dados e da posição (ver passo 8).